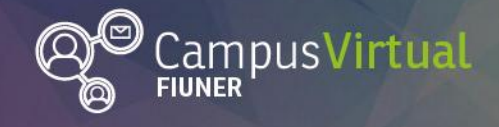

Área de Educación a Distancia

## Tutorial: El recurso Tarea

# Tutorial: ¿Cómo subir un archivo en una "Tarea"?

## Tabla de contenido

| ial: ¿Cómo subir un archivo en una "Tarea"?1 |
|----------------------------------------------|
| ola de contenido1                            |
| roducción1                                   |
| ómo subir un archivo?1                       |
| Arrastrar y soltar"3                         |
| Jsar el "Selector de archivos"3              |

## Introducción

El docente puede solicitarte la realización de una tarea mediante el Campus Virtual FIUNER, proponiéndote la subida de uno o varios **archivos** (documento de texto, una presentación con diapositivas, una imagen, un archivo de video o sonido, etc.).

En otras ocasiones, te pueden pedir que elabores un **texto** y que éste se escriba directamente en el Campus Virtual, sin necesidad de usar un archivo adjunto. Una vez realizadas las tareas, cuando los docentes las revisen pueden escribirte comentarios y/o ponerte calificaciones en el mismo espacio. En algunos casos puede llegarte un correo electrónico notificando sobre la calificación, si el docente así lo define.

## ¿Cómo subir un archivo?

En primer lugar debes ingresar a la "Tarea" correspondiente, la cual podrás reconocer con el siguiente ícono

A modo de ejemplo les mostramos en la sección actividades del curso una tarea correspondiente al **trabajo práctico N°1** de la asignatura.

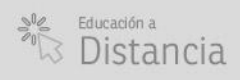

Facultad de UNER Ingeniería

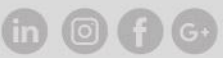

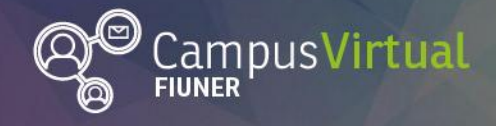

Área de Educación a Distancia

Tutorial: El recurso Tarea

1111

## 💵 🦆 🛛 Actividades

.1111.11

#### Trabajo práctico Nº1

Este espacio está destinado para la entrega del informe del Trabajo Práctico N°1. También encontrarás aquí la retroalimentación del docente y las correcciones del mismo.

1111111

Para entregar este trabajo deberás tener en cuenta las Consignas y formato de presentación

# Al ingresar a la "tarea" aparecerá una pantalla con la descripción de la tarea y del estado de entrega.

#### Trabajo práctico N°1

Este espacio está destinado para la entrega del informe del Trabajo Práctico N°1. También encontrarás aquí la retroalimentación del docente y las correcciones del mismo.

Para entregar este trabajo deberás tener en cuenta las Consignas y formato de presentación

ILLIII

#### Estado de la entrega

| Estado de la entrega      | No entregado                      |  |  |
|---------------------------|-----------------------------------|--|--|
| Estado de la calificación | Sin calificar                     |  |  |
| Fecha de entrega          | Monday, 17 de June de 2019, 12:00 |  |  |
| Tiempo restante           | 4 días 20 horas                   |  |  |
| Última modificación       | -                                 |  |  |
| Comentarios de la entrega | Comentarios (0)                   |  |  |
|                           | Agregar entrega                   |  |  |

Para agregar el archivo que quieres entregar, debes pulsar el botón "**Agregar** entrega", como se muestra en la imagen anterior.

Se abrirá la siguiente pantalla en donde se puede subir el archivo de 2 formas posibles: **"arrastrar y soltar"** el archivo directamente en el lugar que nos indica la flecha o pulsar el botón "**Agregar**..." y usar el "**Selector de Archivos**"

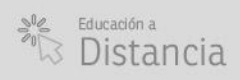

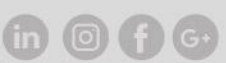

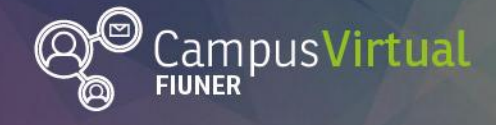

Tutorial: El recurso Tarea

#### Trabajo práctico Nº1

Este espacio está destinado para la entrega del informe del Trabajo Práctico N°1. También encontrarás aquí la retroalimentación del docente y las correcciones del mismo.

Para entregar este trabajo deberás tener en cuenta las Consignas y formato de presentación

| Archivos enviados |                 | Tamaño máximo para nuevos archivos: 512MB, número máximo de archivos adjuntos: 1 |
|-------------------|-----------------|----------------------------------------------------------------------------------|
|                   |                 |                                                                                  |
|                   | Archivos        |                                                                                  |
|                   | 1               |                                                                                  |
|                   |                 |                                                                                  |
|                   |                 | · ·                                                                              |
|                   |                 | Puede arrastrar y soltar archivos aquí para añadirlos                            |
|                   |                 |                                                                                  |
|                   |                 |                                                                                  |
|                   | Guardar cambios | Cancelar                                                                         |
|                   |                 |                                                                                  |

## "Arrastrar y soltar"

Simplemente debes pulsar sobre el archivo que quieres añadir desde el explorador, y sin soltarlo, moverlo hacia el lugar de la plataforma donde quieres subirlo. Esta opción es válida para cargar archivos de forma rápida y directa.

## Usar el "Selector de archivos"

El "Selector de Archivos" es una ventana que aparece cada vez que pulsamos el botón "Agregar..."

Para subir un archivo que tienes guardado en la computadora, tienes que elegir la opción "**Subir un archivo**" y seguir el siguiente procedimiento:

- 1. Pulsar "Subir un archivo".
- 2. Pulsar **"Seleccionar archivo**" y elegir el archivo correspondiente ubicado en la computadora.
- 3. Hacer clic en "Abrir". El archivo se cargará en el "Selector de archivos".
- 4. Completar el nombre del archivo para guardarlo en la plataforma en el campo "Guardar como".
- 5. Completar el nombre del "Autor" del archivo.
- 6. Seleccionar su "Licencia".
- 7. Pulsar "Subir este archivo". Se verá el archivo cargado en el espacio de la "Tarea".

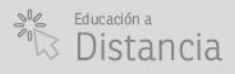

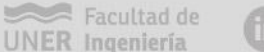

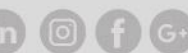

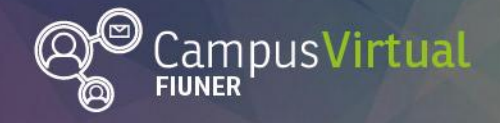

Tutorial: El recurso Tarea

ġŎĨĬŢŢŢĨĨŢġŎĨŢŢŎĨŢŢŎĨĬŢŢŢĨĨŢġŎĨŢŢŎĨŢŢŎĨŢŢŎĨŢŢŎĨŢŢŎŊŢŎŎŢŢĬĬŢŎŢŢĬĬŢŎŢŢĬĬŢŢŎŢŢĬĬŢŎŢŢĬĬŢŢŎĬŢŢ

8. Finalmente no olvides hacer clic en "**Guardar cambios**" para que se suba correctamente el archivo en la tarea.

|     |                    | Selector de archivos |                                          |     |
|-----|--------------------|----------------------|------------------------------------------|-----|
|     | Archivos recientes |                      |                                          |     |
|     | Subir un archivo   |                      | 2                                        |     |
| 1 - | Descargador URL    |                      | 2                                        |     |
| •   | Archivos privados  | Adjunto              | Seleccionar archivo No se eligió archivo | Λ   |
|     | Wikimedia          | Aujunto              |                                          |     |
|     |                    | Guardar como         |                                          | -   |
|     |                    | Autor                | Tutor virtual                            | - 5 |
|     |                    | Autor                |                                          |     |
|     |                    | Seleccionar licencia | Todos los derechos reservados            | _   |
|     |                    |                      |                                          | - 6 |
|     |                    |                      |                                          |     |
|     |                    | C                    | Subir este archivo                       |     |
|     |                    |                      |                                          |     |
|     |                    |                      | 7                                        |     |
|     |                    |                      |                                          |     |
|     |                    |                      |                                          |     |

#### Trabajo práctico Nº1

Este espacio está destinado para la entrega del informe del Trabajo Práctico N°1. También encontrarás aquí la retroalimentación del docentes y las correcciones del mismo.

Para entregar este trabajo deberás tener en cuenta las Consignas y formato de presentación

| Archivos enviados | Tamaño máximo para nuevos archivos: 512MB, número máximo de archivos adjuntos: 1 |  |  |
|-------------------|----------------------------------------------------------------------------------|--|--|
|                   |                                                                                  |  |  |
|                   | Archivos                                                                         |  |  |
| 0                 | Trabajo práctico 1.pdf                                                           |  |  |
| °                 |                                                                                  |  |  |
|                   | Guardar cambios Cancelar                                                         |  |  |

#### Contacto

Área de Educación a Distancia - Secretaría Académica – Facultad de Ingeniería – UNER. E-mail: distancia@ingenieria.uner.edu.ar

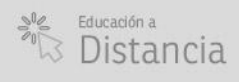

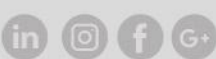